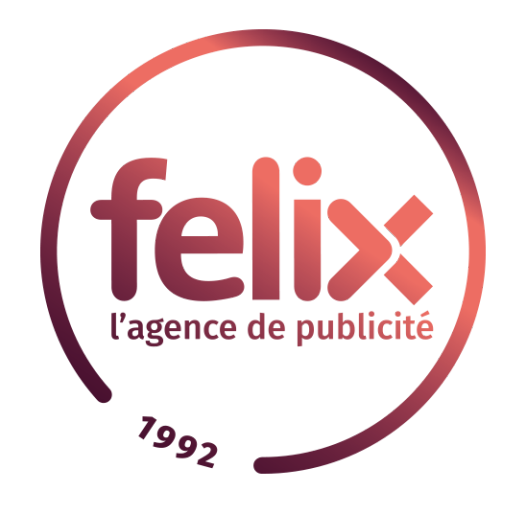

# Notice d'utilisation CMS Félix

Version 4

# Sommaire

| Fonctions de base                                 | 4  |
|---------------------------------------------------|----|
| Page de connexion                                 | 4  |
| Gestion de contenu                                | 5  |
| Pages                                             | 5  |
| Créer une page                                    | 5  |
| Ajouter du contenu dans une page                  | 6  |
| Ajouter une ligne                                 | 7  |
| Ajouter une colonne                               | 8  |
| Les types de blocs                                | 8  |
| Titre                                             | 9  |
| Texte                                             | 10 |
| Médias                                            | 11 |
| Lien                                              | 12 |
| En-tête                                           | 13 |
| Vidéo                                             | 14 |
| Changer les attributs d'une page                  | 14 |
| Modifier l'URL et mettre une page en ligne        | 15 |
| Modifier le contenu d'une page                    | 15 |
| Mettre une page en ligne                          | 16 |
| Médias                                            | 17 |
| Ajouter un média                                  | 18 |
| Modifier un média                                 | 19 |
| Changer de nom et optimiser le référencement      | 20 |
| Remplacer une image                               | 21 |
| Modifier la vignette                              | 21 |
| Organiser ses médias                              | 22 |
| Créer, modifier et supprimer un dossier de médias | 22 |
| Mettre un média dans un dossier                   | 23 |
| Visualiser le contenu dans un dossier de médias   | 23 |
| Menus                                             | 24 |
| Ajouter une page                                  | 24 |
| Modifier un élément                               | 25 |
| Organiser les éléments                            | 26 |
| Référencement                                     | 26 |
| Éditer les métas                                  | 26 |
| Gérer les redirections                            | 28 |

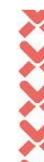

| Visionner les URLS archivées          | 29 |
|---------------------------------------|----|
| Traductions                           | 30 |
| Fonctions avancées                    | 31 |
| Actualités                            | 31 |
| Créer une actualité                   | 31 |
| Ajouter du contenu dans une actualité | 32 |
| Mettre en ligne une actualité         | 33 |
| Carrousels                            | 34 |
| Créer un carrousel                    | 34 |
| Ajouter des images au carrousel       | 35 |
| Importer un carrousel dans une page   | 36 |
| Formulaires                           | 37 |
| Créer un formulaire                   | 37 |
| Ajouter des éléments au formulaire    | 38 |
| Définir l'expéditeur et le récepteur  | 38 |
| Importer un formulaire dans une page  | 39 |
| Galeries                              | 39 |
| Créer une galerie                     | 39 |
| Ajouter des images à une galerie      | 40 |
| Importer une galerie dans une page    | 40 |
| Newsletters                           | 40 |
| Créer une campagne                    | 41 |
| Importer une campagne dans une page   | 42 |
| Extraire les emails                   | 42 |
| Nous contacter                        | 44 |
| Par téléphone                         | 44 |
| Par email                             | 44 |

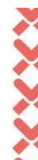

# Bienvenue sur la notice du CMS Félix !

Votre site a été développé sous le CMS Félix, et vous avez des des doutes sur comment faire certaines choses dans votre CMS ? Pas de soucis, la notice est faite pour vous aider.

# 1. Fonctions de base

# 1.1. Page de connexion

Le lien d'accès au back-office de votre site est un lien complexe pour plus de sécurisation. Il vous a été transmis lors de la formation, ou bien par mail.

Si vous ne vous en souvenez plus, n'hésitez pas à <u>contacter notre service de support</u> par email ou par téléphone.

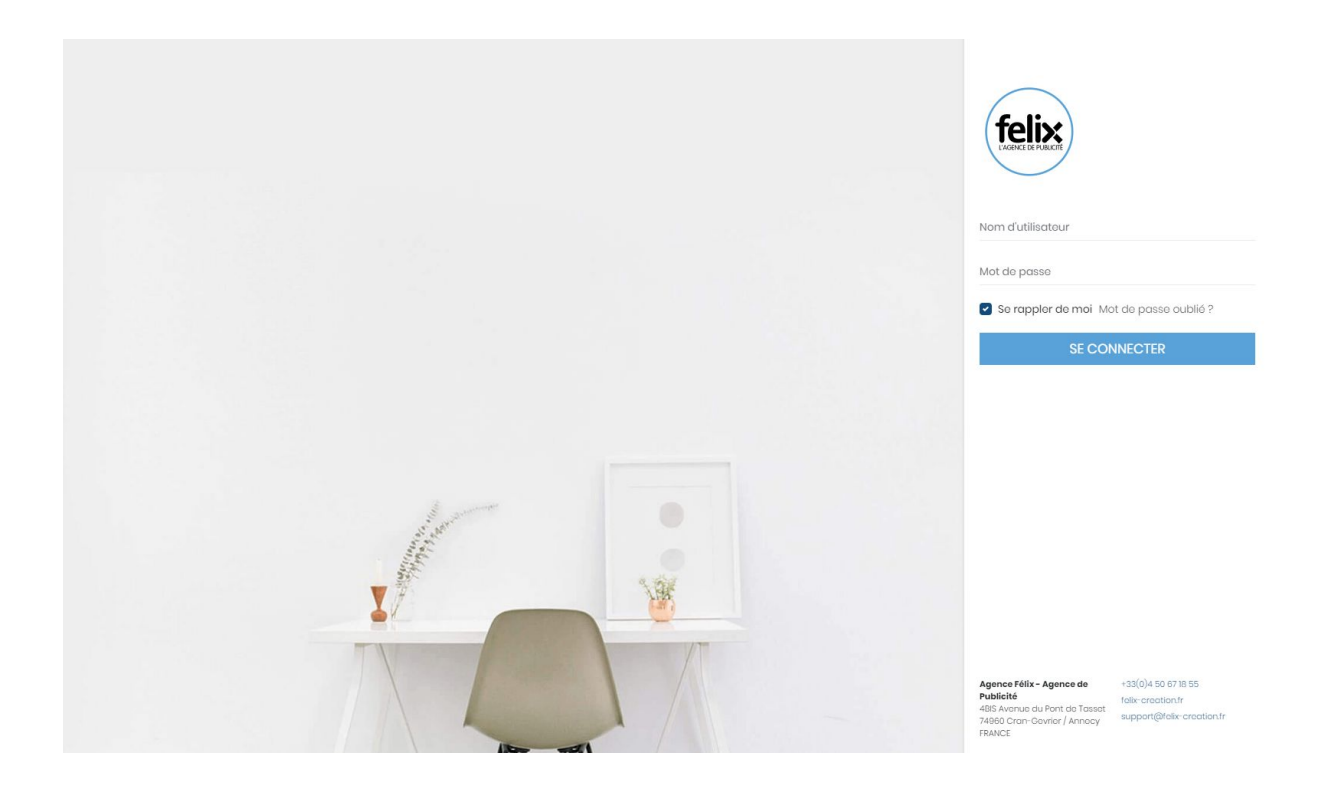

Saisissez vos codes d'accès pour vous connecter au back-office et pour commencer la modification de votre site.

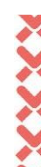

# 1.2. Gestion de contenu

# **1.2.1. Pages**

#### 1.2.1.1. Créer une page

| Agence Félix CMS        | Pages              |              |      |                  |       | Accueil   | > Pages |
|-------------------------|--------------------|--------------|------|------------------|-------|-----------|---------|
| Les petits lutins 🔻     | 📩 Arborescence     | Q Rechercher | Tout | es les langues 🔻 | + Ajo | outer une | page    |
| C Accéder au site       | * 📔 🔺 Accueil      |              | 0    | 9                | ٥     | ē         |         |
| U Déconnexion           | ↔ Nos parfums      |              | Ø    | <b>9</b>         | ٥     | ſ         |         |
| Gestion du site         | ✤ Farf et Adet     |              | 0    | 9                | ٥     | Ō         |         |
| ती, Pages               | ↔ Do It Yourself   |              | Ø    | 9                | ٥     | Ō         |         |
| 🗐 Médias                | ↓ L'entroprise     |              | 0    | 9                | ٥     | ſ         |         |
| ■ Menus ● Traductions > | Nous contacter     |              | 0    | 9                | ø     | Ō         |         |
| L Référencement >       | ✤ Plan de site     |              | Ø    | <u>.</u>         | ø     | Ō         |         |
| 👲 Utilisateurs >        | + Mentions légales |              |      | . 9              | ø     | Ō         |         |
| Modules >               | ↓ Page de test CMS |              | Ø    | Q.               | o     | Ō         |         |
|                         | ↔ Ma page de test  |              |      | 9                | o     | Ō         |         |
|                         |                    |              |      |                  |       |           | 0       |
|                         |                    |              |      |                  |       |           |         |

- 1. Dans la barre de navigation à gauche, cliquez sur Pages
- 2. Tout en haut à droite, cliquez sur le bouton Ajouter une page

Un onglet s'ouvre.

| Ajouter une page                                          |             |                       |                     |   |  |  |  |
|-----------------------------------------------------------|-------------|-----------------------|---------------------|---|--|--|--|
| Nom de la page * (Visible uniquement dans le back office) |             |                       |                     |   |  |  |  |
| Saisissez un nom                                          |             |                       |                     |   |  |  |  |
| femplate *                                                |             |                       |                     |   |  |  |  |
| Cms                                                       |             |                       |                     | ~ |  |  |  |
| Page parente                                              |             |                       |                     |   |  |  |  |
| Sélectionnez                                              |             |                       |                     | ~ |  |  |  |
| 📃 Ajouter au menu principa                                | 11 ?        |                       | Page intercalaire ? |   |  |  |  |
|                                                           | Enregistrer | Enregistrer et éditer |                     |   |  |  |  |
|                                                           |             |                       |                     |   |  |  |  |

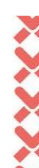

- 1. Entrez le nom de votre page
- 2. Choisissez le **template** de votre page. Ce dernier définit l'affichage de votre page. Si vous ne savez pas quel template utiliser, laissez le template sélectionné de base.
- Afin de garder une arborescence de site cohérente (à la fois en back-office, mais aussi sur la page Plan de site), sélectionnez la page parente de votre page
- Vous pouvez choisir d'ajouter directement votre page au menu principal en cochant la case Ajouter au menu principal. Si vous souhaitez travailler sur votre page avant de l'ajouter au menu, ne cochez pas cette case
- 5. Toujours dans un soucis d'arborescence, si vous souhaitez avec une page parente sans contenu, vous pouvez cocher la case Page intercalaire. Cela vous permettra d'avoir une page sans aucun contenu, ni URL : le but est simplement d'avoir une belle arborescence
- 6. Cliquez ensuite sur Enregistrer et éditer pour pouvoir rentrer le contenu de votre votre page

#### 1.2.1.2. Ajouter du contenu dans une page

Une fois votre page créée, il vous faut faire une mise en page pour votre contenu.

| Agence Félix CMS                                         | Pages                                                                        | Accueil > Pages > Mise en page |
|----------------------------------------------------------|------------------------------------------------------------------------------|--------------------------------|
| Les potits lutins  Accéder au site  Support  Décompation | Nom de la page * (visible uniquement dans le back office)<br>Ma page de test | Configuration                  |
| Gestion du site     ↓                                    | Entôto HI<br>Entôto HI<br>CO<br>Ajoutor une colonne                          | ■ *<br>× ■ *                   |
| Modules >                                                | ⊕<br>Ajouter une ligne                                                       |                                |

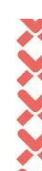

Le CMS permet une disposition unique de vos différents contenus. En effet, vous disposez d'une grille qui vous permet de positionner vos éléments comme vous le souhaitez. Cette grille est composée de 12 colonnes, et d'un nombre de lignes illimité.

| 1 | 2 | 3 | 4 | 5 | 6 | 7 | 8 | 9 | 10 | 11 | 12 |
|---|---|---|---|---|---|---|---|---|----|----|----|

#### Ligne

#### Colonne

Sur ces 12 colonnes, vous pouvez décider d'en fusionner certaines afin d'avoir le positionnement souhaité. Voici une exemple de ce à quoi cela peut ressembler.

|       | Titre |     |   |   |     |     |       |   |     |     |    |
|-------|-------|-----|---|---|-----|-----|-------|---|-----|-----|----|
| Texte |       |     |   |   | Ima | age |       |   |     |     |    |
|       | Vid   | léo |   |   | Vic | léo |       |   | Vic | léo |    |
|       | Image |     |   |   |     |     | Texte |   |     |     |    |
| 1     | 2     | 3   | 4 | 5 | 6   | 7   | 8     | 9 | 10  | 11  | 12 |

#### 1.2.1.2.1. Ajouter une ligne

- 1. Afin d'ajouter une ligne, cliquez sur Ajouter une ligne
- 2. Se propose à vous plusieurs types de lignes. Vous pouvez choisir le type de ligne qui vous intéresse le plus en cliquant dessus Vous pouvez par exemple choisir une ligne complète, ou bien une ligne divisée en deux. Vous trouverez forcément votre choix !
- Cliquez sur Ajouter. La ligne de votre choix s'est automatiquement créée sur votre page

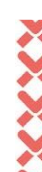

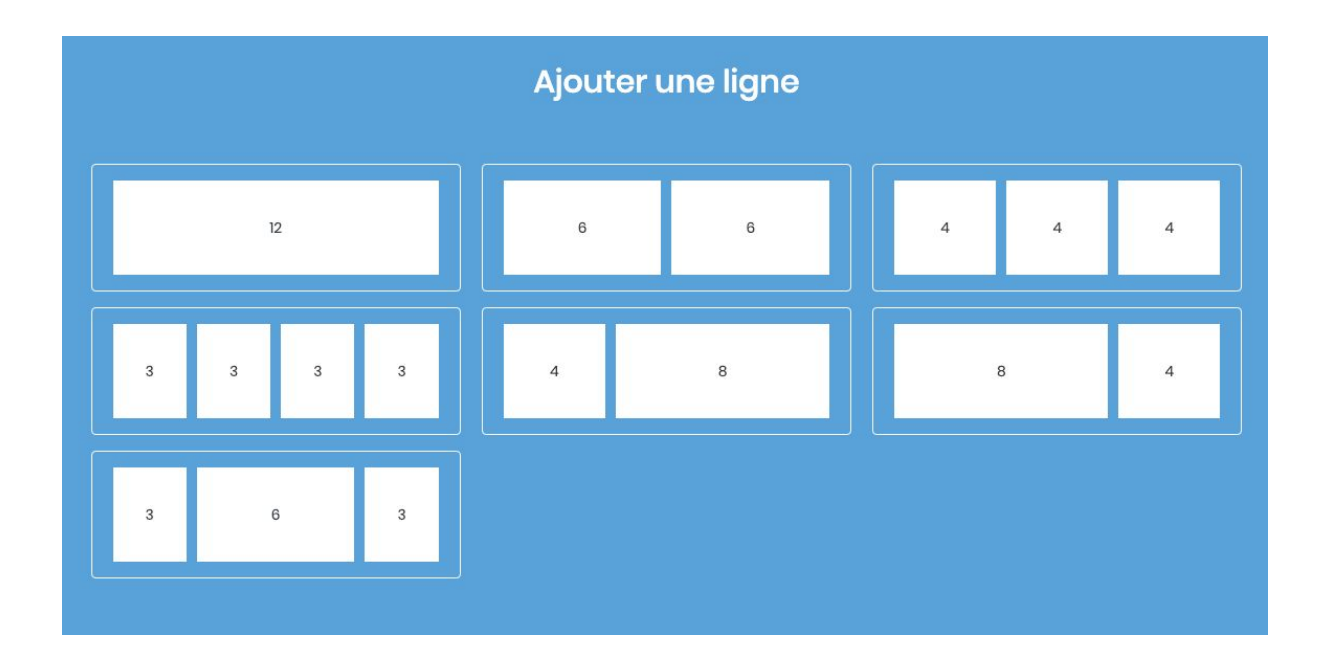

#### 1.2.1.2.2. Ajouter une colonne

- 1. Afin d'ajouter une colonne, cliquez sur Ajouter une colonne
- 2. Se propose à vous plusieurs tailles de colonnes. Vous pouvez choisir la taille de colonne qui vous intéresse le plus en cliquant dessus
- 3. Cliquez sur **Ajouter**. La taille de colonne de votre choix s'est automatiquement ajoutée à votre ligne

| Ajouter une colonne                                                                                                    |  |  |  |  |  |  |  |
|----------------------------------------------------------------------------------------------------|--|--|--|--|--|--|--|
| Sélectionnez une taile         1       2       3       4       5       6       7       8       9       10       1       12 |  |  |  |  |  |  |  |

#### 1.2.1.3. Les types de blocs

Une fois la mise en page de votre page créée, vous pouvez ajouter différents types de blocs dans vos colonnes.

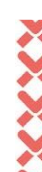

Pour cela, il vous suffit de cliquer sur le petit plus bleu situé dans votre colonne.

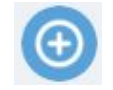

Un onglet s'ouvre.

|                         | Ajoute       | er un bloc                |                |
|-------------------------|--------------|---------------------------|----------------|
| Blocs les plus utilisés | Autres blocs | Modules les plus utilisés | Autres modules |
| т                       |              | а                         |                |
| L<br>Titre              |              | 기<br>Texte                | Médias         |
| 8                       |              |                           | <b>22</b>      |
| Lien                    |              | Entête                    | Vidéo          |

Voici le fonctionnement des blocs les plus utilisés.

#### 1.2.1.3.1. Titre

Le bloc titre est très important pour vos pages. Il vous permet de donner une arborescence précise de votre page, et a une importance cruciale pour le référencement.

- Choisissez la Force du titre (H1, H2, H3, ...). La force permet de définir le style de votre titre, mais est aussi très utile pour le référencement !
   Le H1 est considéré comme le plus important de votre page. C'est d'ailleurs pour cela qu'il ne peut y en avoir qu'un.
   Puis cela va en décrémentant : H2, puis H3, puis H4, ...
- Vous pouvez si vous le souhaitez choisir l'Alignement du titre (Droite, Gauche, Centré)
- 3. Entre ensuite le titre dans la case Titre
- 4. Cliquez sur Enregistrer

| Bloc : Titre                    | Accueil > Page > Mise en page > Édition |
|---------------------------------|-----------------------------------------|
| Force du titre                  |                                         |
| Sélectionnez                    |                                         |
| 💻 allemand 🔀 anglais 🚺 français |                                         |
| Titre                           |                                         |
| Éditez le titre                 |                                         |
|                                 | <b>Enregistrer</b>                      |

1.2.1.3.2. Texte

- 1. Si vous avez un texte d'introduction, rentrez le dans la zone Introduction
- Entrez ensuite votre texte dans la zone Description
   Cette zone agit comme un éditeur de texte, de type Word : vous pouvez mettre des textes en gras, en italique, les souligner, mettre des listes numérotées ou à puces, changer de couleur le texte ...
- 3. En cliquant sur **Configuration**, vous pouvez régler l'alignement de votre introduction ainsi que de votre texte (Gauche, Droite, Centré, Justifié)
- 4. Cliquez sur Enregistrer

Bloc : Texte

| Introduction                                 |                   |                        |                     |  |  |
|----------------------------------------------|-------------------|------------------------|---------------------|--|--|
| Éditez l'introduction                        |                   |                        |                     |  |  |
| Description                                  |                   |                        |                     |  |  |
| ≫ B I <u>U</u> 8 ≡ ≡                         | ≣ <b>≣</b> 7 69 < | /> ⊞• <mark>∧</mark> • |                     |  |  |
| Éditez le contenu                            |                   |                        |                     |  |  |
|                                              |                   |                        |                     |  |  |
|                                              |                   |                        |                     |  |  |
|                                              |                   |                        |                     |  |  |
|                                              |                   |                        |                     |  |  |
|                                              |                   |                        |                     |  |  |
|                                              |                   |                        |                     |  |  |
|                                              |                   |                        |                     |  |  |
|                                              |                   |                        | <br>ζ Configuration |  |  |
| Configuration                                |                   |                        | Configuration       |  |  |
| Configuration                                |                   |                        | Configuration       |  |  |
| Configuration<br>Nignement de l'introduction |                   | Alignement de          | Configuration       |  |  |

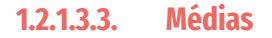

Afin d'ajouter une image ou un PDF à votre page, vous devez créer un bloc média.

- Si votre média se trouve dans votre bibliothèque, cliquez sur Choisir dans la bibliothèque, et sélectionnez votre média Si votre média n'existe pas dans votre bibliothèque, cliquez sur le carré Glissez et déposer un fichier ici ou cliquez, et choisissez votre fichier sur votre ordinateur
   Un titre s'ajoute automatiquement à votre image, en se basant sur le nom de votre
- fichier

Vous pouvez le modifier dans le champs **Titre** Pensez à cocher **Afficher le titre ?** 

3. Vous pouvez entrer un Copyright à votre image si il y en a un

- Vous pouvez définir une largeur maximum à votre image (en pixels).
   En effet, si votre colonne est trop grande, vous pouvez tout de même bloquer la taille de votre image
- 5. Si vous souhaitez que l'image s'agrandisse dans une pop-up lorsque l'on clique dessus, cochez Afficher popup au clic ?
- 6. Si vous souhaitez que l'image ou le PDF se télécharge automatiquement au clic, cochez Téléchargeable ?
- 7. Cliquez sur Enregistrer

| Agence Félix CMS    |     | Bloc : Médias                                |                     | Accueil $>$ Page $>$ Mise en page $>$ Édition |
|---------------------|-----|----------------------------------------------|---------------------|-----------------------------------------------|
| Les petits lutins 👻 |     |                                              |                     |                                               |
| 🖵 Accéder au site   |     | 🕼 Choisir dans la bibliothèque               | Titre (attr)        | Largeur maximum                               |
| ට Support           |     |                                              | Éditoz lo titro     |                                               |
| () Déconnexion      |     |                                              | Nom du fichier      | Afficher popup au clic ?                      |
|                     |     |                                              |                     | Téléchargeable ?                              |
| Gestion du site     | ~   | Glissez et déposez un fichier ici ou cliquez | Copyright           | Afficher le titre ?                           |
| 🖞 Pages             |     |                                              | Éditez le copyright |                                               |
| 📁 Módias            |     |                                              |                     |                                               |
| ≡ Menus             |     |                                              |                     | 5 Enregistrer                                 |
| Traductions         | >   |                                              |                     |                                               |
|                     | >   |                                              |                     |                                               |
| 🧕 Utilisateurs      | >   |                                              |                     |                                               |
| Madulas             |     |                                              |                     |                                               |
| modules             | × . |                                              |                     |                                               |

1.2.1.3.4. Lien

Afin d'ajouter un lien / bouton à votre page, utilisez ce bloc.

- 1. Choisissez le Style du bouton selon les styles prédéfinis
- 2. Entrez ensuite le lien souhaité
  - a. Si il s'agit d'une page externe à votre site, collez l'adresse du lien dans la case URL de destination
     Nous vous conseillons dans ce cas de cocher la case Ouvrir dans un nouvel onglet ? afin que le visiteur garde toujours votre site dans un de ses onglets
  - b. Si il s'agit d'une page interne à votre site, sélectionnez la page dans Page de destination
- 3. Entrez ensuite le texte de votre bouton dans le case Intitulé du bouton
- 4. Cliquez sur Enregistrer

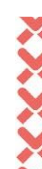

| oc : Lien                      |                     |       | Accueil > Page > Mise en page > Éc |
|--------------------------------|---------------------|-------|------------------------------------|
| tyle du bouton *               |                     |       |                                    |
| Sélectionnez                   |                     |       | ~                                  |
| Lien                           |                     |       |                                    |
| URL de destination             | Page de destination | Intil | itulé du bouton                    |
| Saisissez une URL              | Sélectionnez        | ∽ É¢  | ditez l'intitulé                   |
| Ouvrir dans un nouvel onglet ? | Téléchargeable ?    |       |                                    |
|                                |                     |       | Enregistrer                        |
|                                |                     |       |                                    |

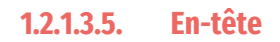

Le bloc d'en-tête permet d'introduire votre page via un titre et une image. Ce bloc est créé de base lors de la création de votre page, et est pré-rempli avec le titre que vous avez donné à votre page.

- 1. Remplissez le Titre
- 2. Selon votre site, remplissez l'Introduction
- 3. Choisissez une image de fond
  - a. Vous pouvez soit choisir une image dans votre bibliothèque
  - b. Soit importer une image en la glissant dans le carré Glissez et déposez un fichier ici ou cliquez
- 4. Cliquez sur Enregistrer

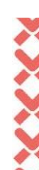

| Agence Félix CMS                                          | В      | loc : Entête                                                       |                                  | Accueil > Page > Mise en page > Edition      |
|-----------------------------------------------------------|--------|--------------------------------------------------------------------|----------------------------------|----------------------------------------------|
| Los potits lutins  Accéder au site C Support Décommendant |        | ■ allemand ﷺ anglais <b>I français</b><br>Titre<br>Éditaz le titro |                                  | Force du titre<br>Sélectionnez v             |
| Gestion du site<br>n Pages                                | ~      | Introduction Editor Fintroduction Couleur de fond                  |                                  |                                              |
| ■ Menus ■ Traductions                                     | *      | 🕼 Choisir dans la bibliothàque                                     | Titre (attr)<br>Éditez le titre  |                                              |
| 🗠 Référencement                                           | ><br>> | Â                                                                  | Nom du fichier                   | Afficher popup au clic ?<br>Téléchargeable ? |
| Modules                                                   | ×      | Gilssez et déposez un fichier ici ou cliquez                       | Copyright<br>Éditez le copyright | ☐ Afficher le titre ?                        |
|                                                           |        |                                                                    |                                  | Enregistrer                                  |

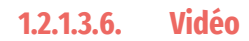

Le bloc vidéo vous permet de mettre tout simplement la vidéo de votre choix. Pour cela, allez sur YouTube, Vimeo ou Dailymotion, copiez le lien, et le collez le dans le CMS. Cliquez sur **Enregistrer**.

|                             |                  | Accueil > Page > Mise en page > Edition |
|-----------------------------|------------------|-----------------------------------------|
| 💳 allemand 🛛 💥 ang          | Ilais 🚺 français |                                         |
| Lien de la vidéo            |                  |                                         |
| Saisissez une URL           |                  |                                         |
| Youtube, Vimeo, Dailymotion |                  |                                         |

#### 1.2.1.4. Changer les attributs d'une page

Lorsque vous êtes dans l'édition de votre page, cliquez sur le bouton Configuration.

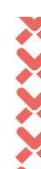

#### 1.2.1.4.1. Modifier l'URL et mettre une page en ligne

Cacher dans plan de site ?

•

- Entrez l'URL souhaitée dans la case située à droite de l'URL de votre site. Vous pouvez cliquer sur Générer l'URL pour plus de simplicité - l'URL se générera alors automatiquement selon le nom de votre page
- 2. Choisissez si votre page est En ligne ou Hors Ligne
- 3. Vous pouvez choisir de Cacher dans le plan de site cette page
- 4. Cliquez sur Enregistrer

URL: https://les-petits-lutins.felix-preprod.com/ ma-page-de-test

#### 1.2.1.5. Modifier le contenu d'une page

Une fois vos blocs créés, vous avez deux options pour les modifier.

#### Solution 1 : via le back-office de votre site

- 1. Rendez-vous dans votre page
- 2. Repérez le bloc que vous souhaitez modifier
- 3. Cliquez sur le Stylo "Editer" situé à gauche de votre bloc
- 4. Effectuez la modification souhaitée
- 5. Cliquez sur Enregistrer

| Agence Félix CMS    |     | Pages                                                      | Accueil > Pages > Mise en page |
|---------------------|-----|------------------------------------------------------------|--------------------------------|
| Les petits lutins 🔹 |     | Nom die la page * (Visible uniquement dans is back office) |                                |
| 📮 Accéder au site   |     | Ma page de test                                            | Configuration                  |
| <b>Ω</b> Support    |     | ina pago de toot                                           | •                              |
| U Déconnexion       |     |                                                            | S Enregistrer                  |
| Gestion du site     | ~   | *                                                          | <b>*</b> *                     |
| ሔ Pages             |     |                                                            |                                |
| 🗐 Médias            |     |                                                            |                                |
| ≡ Menus             |     | Texte Lorem (psum dolor sit arnet consectetur adipiscing.  | / = *                          |
|                     | × . |                                                            |                                |
| Le Référencement    |     |                                                            | 1*                             |
| 🧕 Utilisateurs      | >   | <ul> <li>Ajouter une colonne</li> </ul>                    |                                |
| Modules             | >   |                                                            |                                |
|                     |     | (+)<br>Ajouter une ligne                                   |                                |

#### **Solution 2 : via votre site**

- 1. Assurez vous d'être bien connecté à votre site
- 2. Naviguez sur votre site normalement, et allez sur la page qui vous intéresse
- 3. Se trouve à gauche des boutons d'éditions :
  - Si vous cliquez sur le Stylo, cela vous amène sur la solution précédente (solution 1)
  - Si vous cliquez sur l'Œil, cela vous affiche un petit stylo vert d'édition
- 4. Cliquez sur le Stylo Vert, à côté de l'endroit que vous souhaitez éditer
- 5. Vous arrivez sur la page d'édition du bloc souhaité, effectuez votre modification
- 6. Cliquez sur Enregistrer

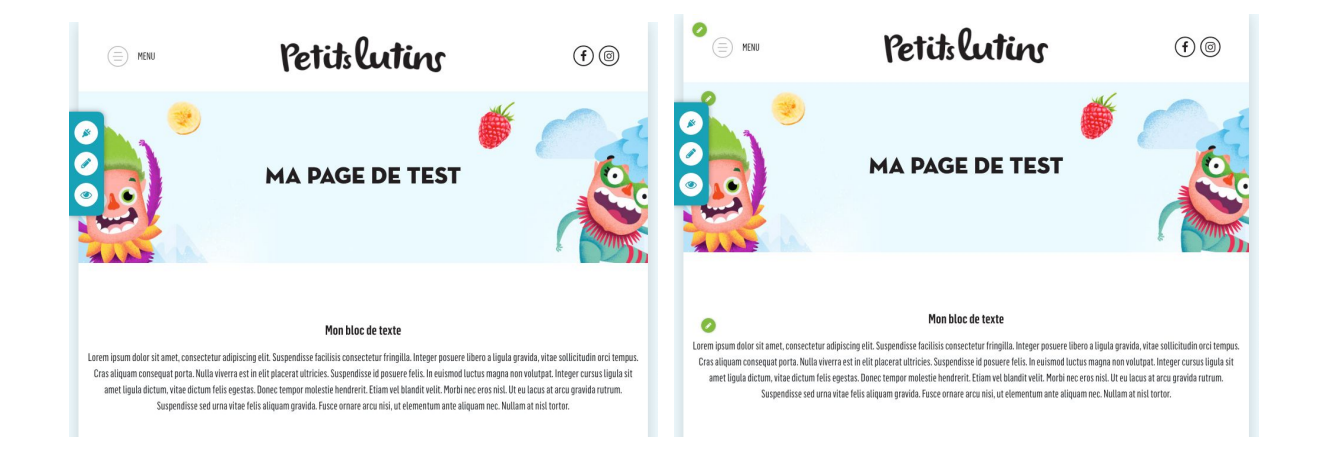

#### 1.2.1.6. Mettre une page en ligne

Une fois votre page prête, vous pouvez la mettre en ligne. Deux solutions s'offrent à vous.

#### Solution 1

- 1. Dans la barre de navigation à gauche, cliquez sur Pages
- 2. Sur la ligne de votre page, en dessous du drapeau avec la langue de votre page se trouve un petit point gris.

Cliquez sur le bouton power, ou le drapeau si votre site est multilingue

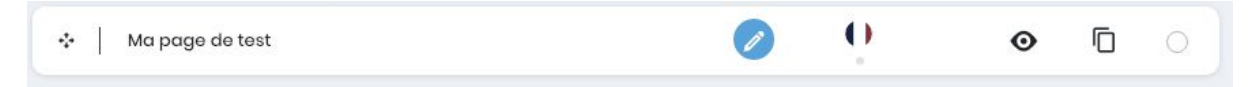

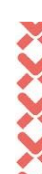

3. Le point devient alors vert. Cela signifie que votre page est en ligne

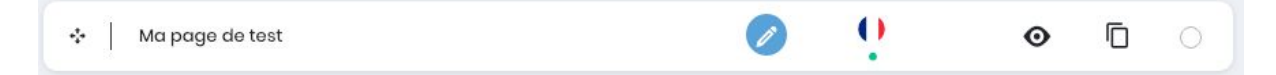

#### Solution 2

- 1. Dans la barre de navigation à gauche, cliquez sur Pages
- 2. Sur la ligne de votre page, cliquez sur le bouton Stylo pour éditer votre page
- Dans l'édition de votre page, cliquez sur Configuration, à droite du nom de votre page
- A droite du lien de votre page se trouve un sélecteur avec écrit Hors Ligne.
   Cliquez dessus, et sélectionnez En ligne
- 5. Descendez légèrement sur la page et cliquez sur Enregistrer

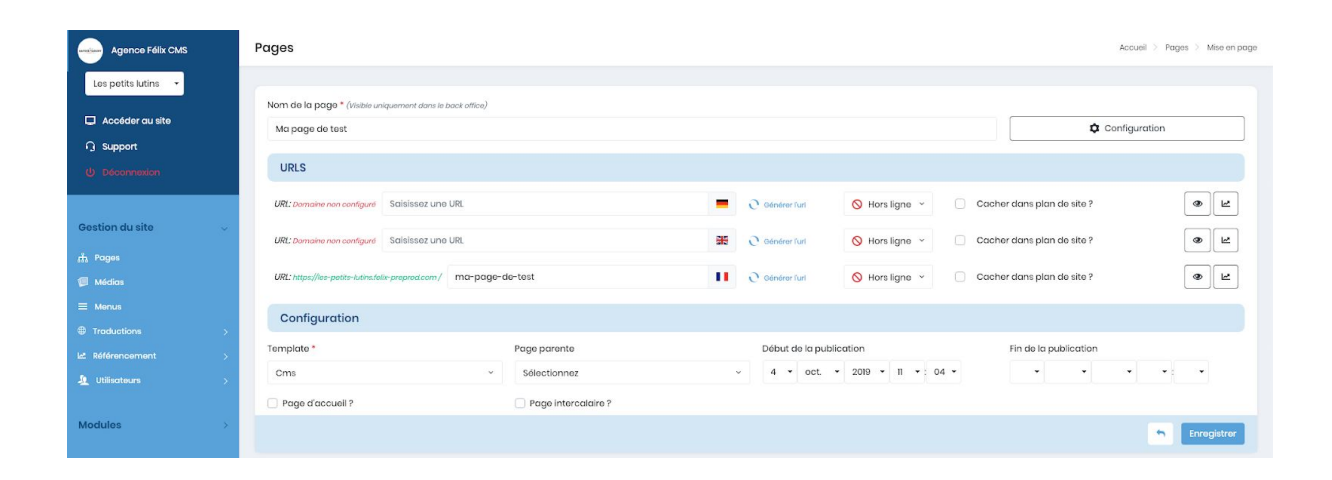

## 3.1.1. Médias

Votre site internet dispose d'une galerie de médias, qui regroupe vos images, mais aussi vos documents PDF par exemple.

Pour y accéder, cliquez sur Médias dans la barre latérale située à gauche.

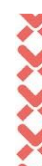

| Agence Félix CMS               | Dossiers             |            |          | Accueil > Bibliothèque de médias      |
|--------------------------------|----------------------|------------|----------|---------------------------------------|
| Les petits lutins 🔻            | + Ajouter un dossier |            |          | C Vider le cache + Ajouter des médias |
| 다 Accéder au site<br>G Support | Dossiers             | The Racine | 🕼 Médias | Q Search                              |
| U Déconnexion                  | ↔   Carrousels       | / 💿        | Racine   |                                       |
| Gestion du site 🗸 🗸            | ↔   Actualités       |            | 🥌 📓 餐 🖉  | A A A A A A A A A A A A A A A A A A A |
| កំរំ Pages<br>(៉ា Módias       | <ul> <li></li></ul>  | • / O      |          |                                       |
| ■ Menus ● Traductions >        | ↔   Menu             | • / 💿      |          |                                       |
| Let Référencement >            |                      |            |          |                                       |
| Modules >                      |                      |            |          |                                       |

A l'arrivée sur votre galerie médias, vous arrivez sur le dossier "Racine" : c'est à cet endroit que vous trouverez tous les médias mis en ligne sur votre site et non triés.

#### 3.1.1.1. Ajouter un média

- 1. Cliquez sur le bouton vert Ajouter des médias
- 2. Un carré blanc apparaît. Deux choix s'offrent à vous :
  - Cliquez sur le carré afin de choisir sur votre ordinateur le média que vous souhaitez
  - Ouvrez l'explorateur de fichier de votre ordinateur, et glissez le média souhaité dans le carré blanc
- 3. Attendez que votre média se charge sur le site
- 4. La page se recharge
- 5. Votre média est désormais dans votre galerie média !

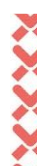

| Agence Félix CMS    | Dossiers             |                                                      | Accueil > Bibliothèque de médias               |
|---------------------|----------------------|------------------------------------------------------|------------------------------------------------|
| Los petits lutins 🔻 | + Ajouter un dossier |                                                      | Or Vider le cache         + Ajouter des médias |
| 🖵 Accéder au site   |                      |                                                      |                                                |
| <b>Q</b> Support    |                      |                                                      |                                                |
| () Déconnexion      |                      |                                                      |                                                |
|                     |                      | Déposer des fichiers ou cliquer ici pour télécharger |                                                |
| Gestion du site 🗸 🗸 |                      |                                                      |                                                |
| 👬 Pages             |                      |                                                      |                                                |
| 📁 Médias            |                      |                                                      |                                                |
| ≡ Monus             | ⇒ Dession            | C Regins                                             | C. Samut                                       |
| Traductions >       | Dossiers             |                                                      | Q Search                                       |
| 🗠 Référencement >   | * Carrousels         | Racine                                               |                                                |
| Lutilisateurs >     | ↔   Actualités       | / 0                                                  | (1) (1) (1) (1) (1) (1) (1) (1) (1) (1)        |
| Modules >           | ↔   Produits         | • / • • • • • • • • • • • • • • • • • •              |                                                |
|                     | 🔆 📔 Bandeaux en-tête | • / • • · ·                                          |                                                |
|                     | ↔   Menu             | i / 🧿                                                |                                                |

## 3.1.1.2. Modifier un média

Vous avez mis en ligne un média, mais vous avez l'un des problèmes suivants ? Pas de soucis, cela peut se corriger depuis le back-office, en cliquant simplement sur le **Stylo** qui apparaît au survol de l'image.

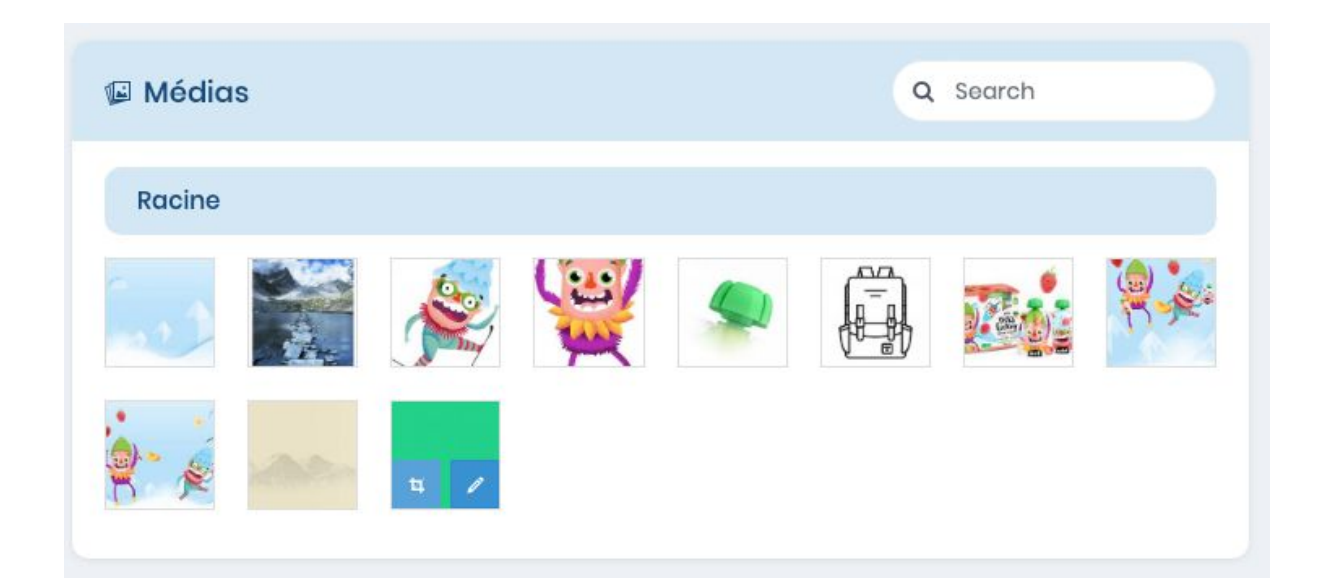

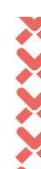

#### Édition : test.jpg

|                                                                                                    | Bloc:                                              |                                                                                        |
|----------------------------------------------------------------------------------------------------|----------------------------------------------------|----------------------------------------------------------------------------------------|
| Drag and drop a file here or click                                                                                                    | Informations Bloc: Popup: ★ Titre : Copyright: n/c | Nom du fichier<br>test<br>Titre (attr)<br>test.jpg<br>Copyright<br>Éditez le copyright |
| Nom: testjpg<br>Taille: 11.73 KB<br>MimeType: image/jpeg<br>Extension: jpg<br>URL: https://les-petits-lutinsfelix-<br>preprod.com/medias/testjpg @ |                                                    |                                                                                        |

#### 3.1.1.2.1. Changer de nom et optimiser le référencement

Vous avez mis en ligne un média avec un nom étrange, non équivoque ? Vous souhaitez le changer sur tout le site sans impacter ce qui est déjà créée ?

- Entrez le nom que vous souhaiteriez donner à votre fichier dans le champs Nom du fichier
- 2. Cliquez sur Enregistrer, en bas à droite

Cela changera le nom de votre média partout où il est utilisé sur votre site.

Vous pouvez aussi optimiser depuis là les balises alt de votre site. Ces balises améliorent le référencement et sont utiles dans le cas où votre image ne s'afficherait pas, car c'est ce texte qui s'afficherait alors à la place de votre image.

- 1. Entrez la balise alt dans le champs Titre (attr)
- 2. Cliquez sur Enregistrer, en bas à droite

×

#### 3.1.1.2.2. Remplacer une image

Vous avez mis en ligne un média partout sur le site, et souhaitez le modifier partout sur le site, sans avoir à faire un tour sur toutes vos pages pour le trouver ?

- 1. Cliquez sur le carré **Déposer des fichiers ou cliquer ici pour télécharger** et sélectionnez votre nouveau média
- 2. Cliquez sur Enregistrer, en bas à droite

Retournez sur la liste de tous vos médias. Vous verrez probablement que votre image n'est pas modifiée.

Si elle ne l'est pas, cliquez sur Vider le cache.

#### 3.1.1.3. Modifier la vignette

Le CMS génère de base des vignettes de vos images, afin d'adapter les tailles selon la charte de votre site. Si vous souhaitez modifier votre vignette, sur la liste de vos médias, cliquez sur l'icône du "**Carré barré**" qui s'affiche à gauche au moment du survol sur votre image.

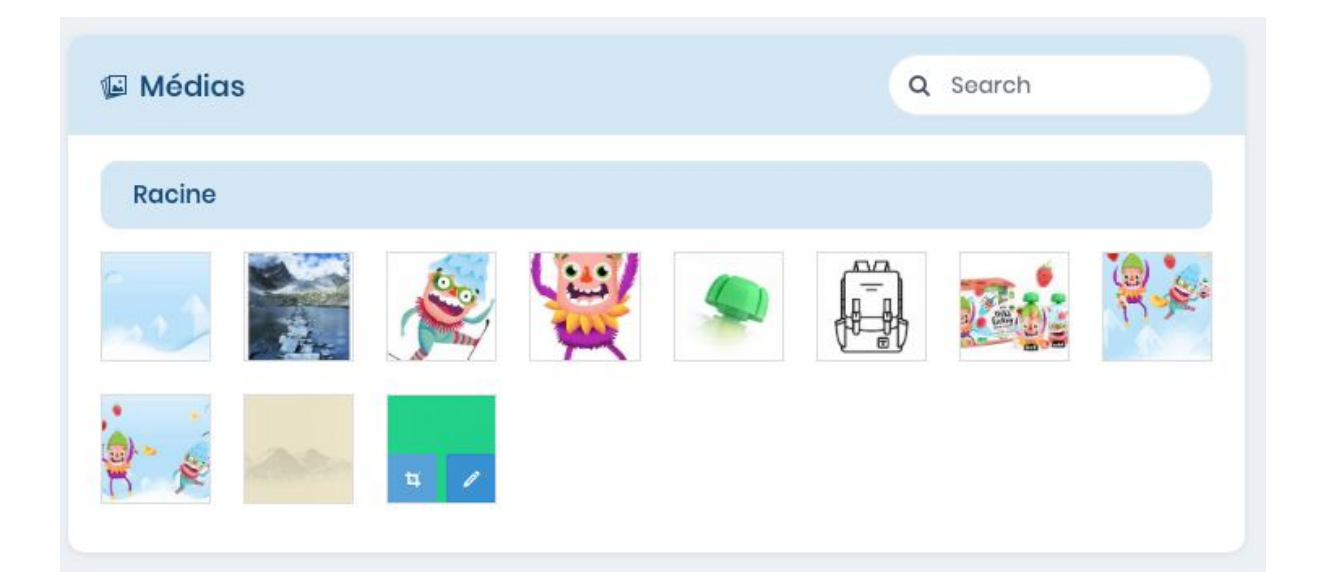

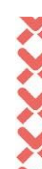

| Taille : 560px X 377px (1xh) |
|------------------------------|
| Index actualitós             |
|                              |

- Vous trouverez ici toutes les vignettes qui sont utilisées pour votre image. Cliquez sur Redimensionner sur celle qui vous intéresse
- 2. Modifier l'image à votre souhait via l'éditeur d'image
- 3. Cliquez sur Enregistrer

#### 3.1.1.4. Organiser ses médias

De base, vos médias se mettent à la racine de votre galerie média. Afin de les organiser plus proprement et de les retrouver facilement, vous pouvez créer des dossiers.

#### 3.1.1.4.1. Créer, modifier et supprimer un dossier de médias

Voici comment créer un dossier de médias :

- 1. Cliquer sur Ajouter un dossier
- 2. Entrez le Nom du dossier
- 3. Vous pouvez, si vous le souhaitez, choisir un Dossier parent
- 4. Cliquez sur Enregistrer

Vous avez créé un dossier de média, et souhaitez en changer le nom ?

- 1. Cliquez sur le Stylo, à côté du nom de votre dossier
- 2. Editez le Nom du dossier et/ou le Dossier parent
- 3. Cliquez sur Enregistrer

Vous avez un dossier que vous souhaitez supprimer, ainsi que tout son contenu ?

- 1. Cliquez sur la **Poubelle**, à côté du nom de votre dossier
- 2. Validez votre choix
- 3. Votre dossier ainsi que tout se qui se trouve dedans est supprimé

| Agence Félix CMS    | Dossiers             |       |           | Accueil > Bibliothèque de médias               |
|---------------------|----------------------|-------|-----------|------------------------------------------------|
| Les petits lutins 🔹 | + Ajouter un dossier |       |           | Or Vider le cache         + Ajouter des médias |
| 🖵 Accéder au site   |                      |       |           |                                                |
| ♀ Support           | Dossiers             |       | 🕼 Médias  | Q Search                                       |
| ப் Déconnexion      | * Carrousels         | 1 💿   | Racine    |                                                |
| Gestion du site 🗸 🗸 | + Actualités         | / 💿   |           | 🗩 🛱 🎫 👯                                        |
| តំរិ Pages          | + Produits           | i / 💿 |           |                                                |
| 📁 Médias            | ✤ Bandeaux en-tête   | i / 💿 | er je sam |                                                |
| ≡ Menus             |                      |       |           |                                                |
| Traductions >       | * Menu               | Î / 💿 |           |                                                |
| Référencement >     |                      |       |           |                                                |
| 🔬 Utilisateurs >    |                      |       |           |                                                |
| Modules >           |                      |       |           |                                                |

#### 3.1.1.4.2. Mettre un média dans un dossier

- 1. Cliquez sur un ou plusieurs médias que vous souhaitez ranger dans un dossier
- 2. Cliquez sur le bouton Déplacer
- Sélectionnez un dossier de destination, parmi tous les dossiers que vous avez créés
- 4. Cliquez sur Déplacer

#### 3.1.1.4.3. Visualiser le contenu dans un dossier de médias

- 1. Cliquez sur l'Œil à côté du nom de votre dossier
- 2. Vous voyez désormais tout ce qui se trouve dans ce dossier
- 3. Pour revenir à la racine de votre dossier média, cliquez sur le bouton Racine

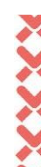

### 3.1.2. Menus

- 1. Dans la barre de navigation à gauche, cliquez sur Menus
- 2. Cliquez sur le Stylo à côté du menu que vous souhaitez modifier

| Agence Félix CMS    | Menus                      |                                                                                                    | Accueil > Menus     |
|---------------------|----------------------------|----------------------------------------------------------------------------------------------------|---------------------|
| Les petits lutins • | IΞ Liste                   |                                                                                                    | •                   |
| ்<br>ஒ Support      |                            |                                                                                                    | Chercher            |
| U Déconnexion       | Nom du menu                | Infos                                                                                                    | Actions             |
| Gestion du site 🗸 🗸 | Principal                  | Créé par : Agonce Félix<br>Créé is: 23/38/2018 - 08:01<br>Medifé par: 4_3000 Félix<br>Medifé la: : 23/58/2018 - 07:48 | Ø                   |
| nh Pages            | Pied de page               | Créš par : Agonce Félix<br>Créš is : 23(8¢2016 - 07.48<br>Medifé par : Agonce Félix<br>Medifé lar : 23(8¢2016 - 07.48 | 0                   |
| Traductions >       | Pied de page haut          | Сле́б раг: Адрясов Fólix<br>Сле́б la : 23/08/2019 - 07:49                                                             | 1                   |
| Let Référencement > | Affiche I de 3 à 3 entrées |                                                                                                    | Précédent 1 Suivant |
| Modules >           |                            |                                                                                                    |                     |

Vous arrivez sur la page d'édition de votre menu.

#### 3.1.2.1. Ajouter une page

#### Ajouter une page interne au site :

En haut, à gauche, dans le carré **Pages du site** se trouve deux solutions pour ajouter une page de votre site :

• Cliquez sur **Sélectionner une page** si vous souhaitez voir toutes vos pages dans un menu déroulant.

Cliquez ensuite sur la **Disquette** pour ajouter votre page au menu.

Sinon, vous voyez en dessous du sélecteur la liste de toutes vos pages. Cochez la Case située à droite de votre menu.

Cliquez sur Ajouter au menu.

#### Ajouter une page externe au site :

En bas, à gauche, dans le carré **Ajouter un lien externe ou d'arborescence** se trouve deux solutions pour ajouter une page de votre site :

1. Entrez le **Titre**, c'est à dire le nom de votre lien

- 2. Entrez l'URL de destination
- 3. Nous vous conseillons de cocher *Ouvrir dans un nouvel onglet*, afin que l'utilisateur ne perde pas votre site dans ses onglets
- 4. Cliquez sur Ajouter au menu

| Agence Félix CMS                | Menus                                                 |     |                  | Accueil > Menus > Edition |
|---------------------------------|-------------------------------------------------------|-----|------------------|---------------------------|
| Les petits lutins 🛛 👻           | 🖉 Édition                                             |     |                  | 🐂 🚺 français 🔹            |
| C Accéder au site               | i≣ Pages du site                                      |     | Nos partums      | 0                         |
| <ul> <li>Déconnexion</li> </ul> | Sélectionnez une page                                 | - 🗎 | ✤ Forfet Adet    |                           |
| Oration du site                 | Accueil     Nos parfums                               |     | ↔ Do It Yourself | 0                         |
| H Pages                         | <ul><li>Farf et Adet</li><li>Do it Yourself</li></ul> |     | ↓ L'entroprise   | 0                         |
| Módics                          | L'entreprise     Nous contacter                       |     | Nous contacter   | 0                         |
| E Monus                         | Plan de site     Mentions légales                     |     |                  |                           |
| Let: Référencement >            | Ma page de test                                       |     |                  |                           |
| Lilisateurs >                   | Ajouter au menu 🔸                                     |     |                  |                           |
| Modules                         | Ajouter un lien externe ou d'arborescence             |     |                  |                           |
|                                 | Titre *                                               |     |                  |                           |
|                                 | Éditez le title                                       |     |                  |                           |
|                                 | URL de destination<br>Saisissez une URL               |     |                  |                           |
|                                 | Ouvrir dans un nouvel onglet ?                        |     |                  |                           |
|                                 | Ajouter au menu 🔶                                     |     |                  |                           |
|                                 |                                                       |     |                  |                           |

#### 3.1.2.2. Modifier un élément

Vous souhaitez modifier le nom d'un élément, ou bien changer son URL ?

- 1. Cliquez sur le Stylo situé à droite de votre élément
- 2. Modifiez le champs Titre si vous souhaitez modifier le nom de votre élément
- 3. Si vous souhaitez modifier le lien :
  - a. Si il s'agit d'un lien interne : choisissez le lien dans le sélecteur Page
  - b. Si il s'agit d'un lien externe : entrez l'URL dans le champs Target URL
- 4. Cliquez sur Enregistrer

| Page        |   | Taraet url        |                                |
|-------------|---|-------------------|--------------------------------|
| Nos parfums | ~ | Saisissez une URL | Ouvrir dans un nouvel onglet ? |

#### 3.1.2.3. Organiser les éléments

Pour changer l'ordre de vos éléments, il vous suffit de maintenir votre souris cliquée sur la **croix avec les quatre flèches** de l'élément qui vous intéresse, et de le glisser à l'endroit désiré.

Si vous souhaitez faire un sous-menu (et que cela a été développé sur votre site), maintenez de la même manière votre souris et glissez la légèrement à droite.

## 3.1.3. Référencement

Le référencement est ce qui permet de définir l'ordre et le contenu se trouvant dans les moteurs de recherche. Cela se fait selon le contenu qui se trouve dans votre page, les mots-clés utilisés, la bonne utilisation des titres, ... mais aussi de nombreuses petites astuces.

La partie ci-après décrira l'utilisation de la partie référencement de votre site internet.

Toutefois, si vous n'en connaissez pas tous les rouages, nous vous invitons à vous adresser à une agence experte en référencement.

N'hésitez pas à faire appel à l'équipe webmarketing de l'agence Félix qui se fera un plaisir de vous aider au référencement de votre site internet.

#### 3.1.3.1. Éditer les métas

Sur les moteurs de recherche, vous voyez affichés très souvent le nom du site ainsi qu'une description propre. Cela se gère via ce que l'on appelle des métas.

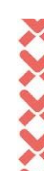

Afin de modifier vous-même ces éléments, et ainsi implicitement améliorer votre référencement, voici la marche à suivre.

- 1. Dans la barre de navigation à gauche, cliquez sur Référencement
- 2. Cliquez sur Editer

Se distingue ici 3 colonnes.

#### **Colonne 1 : Filtres**

Ici se trouve le résumé de toutes les pages de votre site. Vous pouvez les trier par type : c'est à dire pages, actualités, ....

Au clic sur la page désirée, cela actualise les 2 colonnes de droite.

#### Colonne 2 : Aperçu Google

Grâce à cette colonne, vous voyez directement ce que pourrait rendre votre page sur les moteurs de recherche.

La colonne 2 se génère selon ce qui est rempli dans la colonne 3.

#### Colonne 3 : Balises métas

C'est dans cette colonne que se joue une partie de votre référencement, et sur laquelle il faut utiliser les bons mots clés.

- 1. Entrez le titre de votre page dans le champs Méta titre
- 2. Entrez la description de votre page dans le champs Méta description
- **3.** Vous pouvez aussi choisir de ne pas référencer votre page en cliquant sur Noindex et Nofollow.

Index et Follow permettent de signifier aux moteurs de recherche qu'il faut référencer cette page

- Cliquez sur le + à côté de Open graph tags afin de modifier toutes les informations qui apparaissent sur les réseaux sociaux au moment du partage de votre page :
  - a. Cliquez sur Autocomplete pour pré-remplir les champs selon ce que vous avez rempli au dessus
  - b. Sinon entrez le titre dans le champs OG Titre
  - c. Entrez la description dans OG Description

- Ajoutez l'image de partage en choisissant dans la bibliothèque ou en glissant un média depuis votre ordinateur
- 5. Cliquez sur Sauvegarder

| Filtres           | 📕 français 👻 | G Aperçu Google                                                           | V> Balises métas              |                                                                                                    |
|-------------------|--------------|---------------------------------------------------------------------------|-------------------------------|----------------------------------------------------------------------------------------------------|
|                   |              | Accueil                                                                   | Méta titre                    |                                                                                                    |
| Pages             |              | https://les-petits-lutins.felix-preprod.com                               | Saisissez un titre            |                                                                                                    |
| News category     |              | Hous sommes une marque savoyarde qui pense que recounir a des produits de | 0 / 72 caractères recommande  | ós                                                                                                    |
| Actualités        |              |                                                                           | Méta titre (après le tiret)   |                                                                                                    |
| Catalogues        |              |                                                                           | Saisissez un titre            |                                                                                                    |
| Produits          |              |                                                                           | 0/72 caractères recommande    | 63                                                                                                    |
| Galleries         |              |                                                                           |                               | + 2                                                                                                    |
| Modèles           |              |                                                                           | Desuctiver upres the          | L F                                                                                                    |
|                   |              |                                                                           | Méta description              |                                                                                                    |
| Accueil           |              |                                                                           | Éditez une description        |                                                                                                    |
| los parfums       |              |                                                                           |                               |                                                                                                    |
| arf et Adet       |              |                                                                           |                               |                                                                                                    |
| o It Yourself     |              |                                                                           |                               |                                                                                                    |
| entreprise        |              |                                                                           | 0 / 155 caractères recommand  | lós                                                                                                    |
| lous contacter    |              |                                                                           | LIPI Canonique                |                                                                                                    |
| lan de site       |              |                                                                           |                               |                                                                                                    |
| lentions légales  |              |                                                                           | Saisissez une URI             | and a second second second second second second second second second second second second second second second |
| age de test CMS   |              |                                                                           | sans to nom do domaino ex. /n | iy-poge-on                                                                                                    |
| 🛦 Ma page de test |              |                                                                           | Titre du fil d'ariane         |                                                                                                    |
|                   |              |                                                                           | Saisissez un titre            |                                                                                                    |
|                   |              |                                                                           | Robots index *                | Robots follow *                                                                                                |
|                   |              |                                                                           | Index *                       | O Follow *                                                                                                    |
|                   |              |                                                                           | O Noindex *                   | O Nofollow *                                                                                                   |
|                   |              |                                                                           | accueil                       |                                                                                                    |
|                   |              |                                                                           | O Générer le code             |                                                                                                    |
|                   |              |                                                                           | 🗸 En ligne                    |                                                                                                    |
|                   |              |                                                                           | 🗌 Cacher dans plan de         | site ?                                                                                                    |
|                   |              |                                                                           | Open grap tags                | 0                                                                                                    |
|                   |              |                                                                           |                               | 🗎 Save                                                                                                    |

#### 3.1.3.2. Gérer les redirections

Lorsque vous supprimez une page, il est recommandé de faire une redirection. Ainsi, si une personne trouve la page supprimée sur un moteur de recherche, elle sera redirigée vers la page que vous avez indiqué.

Sans redirection, elle serait arrivée sur une page 404. Et les moteurs de recherche accordent une grande importance aux pages sur lesquelles arrivent les visiteurs. Une 404 est donc dépréciée.

Afin de créer une redirection :

1. Dans la barre de navigation à gauche, cliquez sur Référencement

- 2. Cliquez sur **Redirections**
- 3. Cliquez sur Ajouter une redirection
- 4. Indiquez l'Ancienne URL de votre page
- Indiquez la Nouvelle URL de votre page, celle vers laquelle votre page sera redirigée
- 6. Cliquez sur le bouton Enregistrer

| Agence Félix CMS    | Redirections         |                            |          |                     | Accueil > Sites    |
|---------------------|----------------------|----------------------------|----------|---------------------|--------------------|
| Les petits lutins 🔹 | Télécharger le modèl | le XLS Importer            |          | Enregistrer + Ajout | er une redirection |
| C Support           |                      |                            |          |                     |                    |
| U Déconnexion       | Langue               | Ancienne (Uniquement fURI) | Nouvelle | i                   | Actions            |
|                     |                      |                            |          |                     |                    |
| Gestion du site 🗸 🗸 |                      |                            |          |                     |                    |
| ភ្នំ Pages          |                      |                            |          |                     |                    |
| 🗐 Médias            |                      |                            |          |                     |                    |
|                     |                      |                            |          |                     |                    |
|                     |                      |                            |          |                     |                    |
| 🗠 Référencement 🗸 🗸 |                      |                            |          |                     |                    |
| Édition             |                      |                            |          |                     |                    |
| Redirections        |                      |                            |          |                     |                    |
| URLS archivées      |                      |                            |          |                     |                    |
| Lutilisateurs       |                      |                            |          |                     |                    |
| Modules             |                      |                            |          |                     |                    |

#### 3.1.3.3. Visionner les URLS archivées

Lorsque vous supprimez une page, cette dernière n'est pas vraiment supprimée : elle est archivée.

Cela permet d'éviter les mauvaises manipulations qui peuvent vous faire tout perdre.

- 1. Dans la barre de navigation à gauche, cliquez sur Référencement
- 2. Cliquez sur URLS archivées
- 3. Se trouve ici toutes les pages que vous avez supprimées
  - a. Cliquez sur **Restaurer** pour retrouver cette page dans votre liste de pages
  - b. Cliquez sur la **Poubelle** pour supprimer définitivement cette page

| Agence Félix CMS    | Archive                    |                  |                     |
|---------------------|----------------------------|------------------|---------------------|
| Les petits lutins 🔻 |                            |                  |                     |
| 📮 Accéder au site   | Pages                      |                  |                     |
| ∩ Support           |                            |                  | Chercher            |
| ပံ Déconnexion      | Langue                     | URL code         | Action              |
| Gestion du site 🗸 🗸 | Page : Ma page de test     | /ma-page-de-test | Restaurer           |
| ភ្នំ Pages          | Affiche 1 de 1 à 1 entrées |                  | Précédent 1 Suivant |
| 📁 Médias            |                            |                  |                     |
| ≡ Menus             |                            |                  |                     |
| Traductions >       |                            |                  |                     |
| 🗠 Référencement 🗸 🗸 |                            |                  |                     |
| Édition             |                            |                  |                     |
| Redirections        |                            |                  |                     |
| URLS archivées      |                            |                  |                     |
| LUtilisateurs       |                            |                  |                     |
| Modules             |                            |                  |                     |

# 3.1.4. Traductions

Vous avez un texte sur votre site et vous ne savez pas où le modifier ?

Dans la barre de navigation à gauche, cliquez sur **Menus** puis sur **Contenus statiques** Recherchez le texte souhaité grâce à la barre de recherche située en haut à droite, ou bien en naviguant via la numérotation située en bas de page.

Au niveau du texte souhaité, vous trouvez la clé du texte. A droite, dans la langue souhaitée, entrez votre nouveau texte.

#### Cliquez sur la Disquette

| Clé de texte               | <br>Actions |
|----------------------------|-------------|
| Accueil                    |             |
| Accéder à l'administration | 1           |

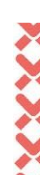

# 2. Fonctions avancées

# 2.1. Actualités

# 2.1.1. Créer une actualité

| Agence Félix CMS            |   | Actualités Accueil > Actua        |                               |                      |                         |  |
|-----------------------------|---|-----------------------------------|-------------------------------|----------------------|-------------------------|--|
| Les petits lutins 🔹         |   | i≣ Liste                          |                               |                      | + Ajouter une actualité |  |
| Accéder au site             |   |                                   |                               |                      | Chercher                |  |
| U Déconnexion               |   | Nom de l'actualité                | Date de publication           | Nom de la catégorie  | Actions                 |  |
| Gestion du site             | × | Nouveauté Petits Lutins Framboise | vendredi 23 août 2019 - 07:11 | Catégorie principale | 0 0 0                   |  |
|                             |   | Do it toi-même !                  | vendredi 23 août 2019 - 0710  | Catégorie principale | ? ∥ ⊘ ∎                 |  |
| Tradules                    | > | Affiche 1 de 2 à 2 entrées        |                               |                      | Précédent 1 Suivant     |  |
| Actualités                  | ~ |                                   |                               |                      |                         |  |
| Tout afficher<br>Catégories |   |                                   |                               |                      |                         |  |
| Carrousels                  |   |                                   |                               |                      |                         |  |
| 🖷 Formulaires               |   |                                   |                               |                      |                         |  |
| 🕒 Galeries                  | > |                                   |                               |                      |                         |  |
| Newsletters                 |   |                                   |                               |                      |                         |  |

- Dans la barre de navigation à gauche, développez la partie Modules en cliquant dessus
- 2. Cliquez sur Actualités, puis Tout afficher
- 3. Tout en haut à droite, cliquez sur le bouton Ajouter une actualité

Un onglet s'ouvre.

| Ajouter une actualité                                                            |             |                       |                                     |   |
|----------------------------------------------------------------------------------|-------------|-----------------------|-------------------------------------|---|
| Nom de l'actualité * (Visible uniquement dans le back office<br>Saisissez un nom | )           |                       | Catégorie *<br>Catégorie principale | ~ |
|                                                                                  | Enregistrer | Enregistrer et éditer |                                     |   |
|                                                                                  |             |                       |                                     |   |

1. Entrez le Nom de l'actualité

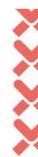

- 2. Choisissez la Catégorie de cette actualité
- 3. Cliquez sur Enregistrer et éditer

# 2.1.2. Ajouter du contenu dans une actualité

- 1. Entrez le Titre de votre actualité
- Entrez l'Introduction de votre actualité. Cette introduction est facultative, mais recommandée car c'est elle qui sera affichée en dessous de votre actualité sur la liste de toutes vos actualités
- 3. Entrez ensuite la Description, c'est à dire toute votre actualité
- 4. Si vous souhaitez ajouter un Lien à votre actualité :
  - Choisissez la Page de destination si il s'agit d'une page interne à votre site
  - Choisissez URL de destination si il s'agit d'une page externe à votre site
  - Entrez l'Intitulé du bouton, c'est à dire le texte qui sera écrit à l'intérieur de votre bouton
- Si vous souhaitez ajouter une Vidéo à votre actualité, entrez l'URL de votre vidéo YouTube, Viméo ou Dailymotion
- 6. Vous pouvez ensuite ajouter des médias à votre actualité. Pour cela :
  - Cliquez sur Déposer des fichiers ou cliquer ici pour télécharger si votre média n'est pas dans votre galerie média
  - Cliquez sur Choisir dans la bibliothèque si votre média est dans la galerie média
- 7. Cliquez sur Enregistrer

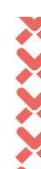

Actualités

Accueil > Actualités > Édition

| on actualité de test                                                                                                    |                                                                      | Configuration |
|----------------------------------------------------------------------------------------------------|----------------------------------------------------------------------|---------------|
| Description                                                                                                    |                                                                      |               |
|                                                                                                    |                                                                      |               |
| allemand 🎬 anglais 🚺 français                                                                                                    |                                                                      |               |
| tre                                                                                                    |                                                                      |               |
| Éditez le title                                                                                                    |                                                                      |               |
| troduction                                                                                                    |                                                                      |               |
| Éditez l'introduction                                                                                                    |                                                                      |               |
| escription                                                                                                    |                                                                      |               |
| ž* B / U 8 ≡ ≡ ≡* ∞ <> ⊞* <mark>A</mark> *                                                                                                 |                                                                      |               |
|                                                                                                    |                                                                      |               |
|                                                                                                    | _                                                                    |               |
| Lien                                                                                                    | -                                                                    |               |
| Lien<br>age de destination                                                                                                    | URL de destination                                                   |               |
| Lien<br>age de destination<br>Sélectionnez                                                                                                 | URL de destination                                                   |               |
| Lien<br>age de destination<br>Sélectionnez<br>titulé du bouton                                                                             | URL de destination       VRL de destination       Saisissez une URL. |               |
| Lien<br>age de destination<br>Sélectionnez<br>titulé du bouton<br>Éditez l'intitulé                                                        | URL de destination<br>Saisissez une URL                              |               |
| Lien<br>age de destination<br>Sélectionnez<br>titulé du bouton<br>Éditez l'intitulé<br>Vidéo                                               | URL de destination  Calciliseoz une URL                              |               |
| Lien<br>age de destination<br>Sélectionnez<br>titulé du bouton<br>Éditez l'intitulé<br>Vidéo<br>en de la vidéo                             | URL do destination Calisissez une URL                                |               |
| Lien Lien Sélectionnez titulé du bouton Éditez lintitulé Vidéo saisissez une URL                                                           | URL de destination<br>Saisissez une URL                              |               |
| Lien  age de destination Sélectionnez titulé du bouton Éditez fintitulé  Vidéo en de la vidéo Salisissez une URL uitule, Vimeo, Delymotion | URL de destination<br>Salisissez une URL:                            |               |
| Lien<br>age de destination<br>Sélectionnez<br>titulé du bouton<br>Éditez l'intitulé<br>Vidéo<br>en de la vidéo<br>Salisissez uno URL.      | URL do destination<br>Calisissez uno URL                             |               |
| Lien age de destination Sélectionnez titulé du bouton Éditez finitulé Vidéo an de la vidéo Salisiasez une URL uitube, Virnes, Delymotion   | URL de destination Calisissez une URL                                | Trregistre    |

# 2.1.3. Mettre en ligne une actualité

Une fois votre actualité prête, vous pouvez la mettre en ligne. Deux solutions s'offrent à vous.

#### Solution 1

- 1. Dans la barre de navigation à gauche, développez la partie **Modules** en cliquant dessus
- 2. Cliquez sur Actualités, puis Tout afficher
- Sur la ligne de votre actualité, en dessous du drapeau avec la langue de votre page se trouve un petit point gris.

Cliquez sur le bouton power, ou le drapeau si votre site est multilingue

|    | Mon actualité de test           | lundi 7 octobre 2019 - 11:09      | Catégorie principale | 0 | ľ | 0 | Î |
|----|---------------------------------|-----------------------------------|----------------------|---|---|---|---|
| 4. | Le point devient alors vert. Co | ela signifie que <b>votre paç</b> | ge est en ligne      |   |   |   |   |
|    | Mon actualité de test           | lundi 7 octobre 2019 - 11:09      | Catégorie principale | 0 | 0 | 0 | Ŵ |

#### Solution 2

- Dans la barre de navigation à gauche, développez la partie Modules en cliquant dessus
- 2. Cliquez sur Actualités, puis Tout afficher
- 3. Sur la ligne de votre page, cliquez sur le bouton Stylo pour éditer votre page
- Dans l'édition de votre actualité, cliquez sur Configuration, à droite du nom de votre actualité
- A droite du lien de votre actualité se trouve un sélecteur avec écrit Hors Ligne.
   Cliquez dessus, et sélectionnez En ligne
- 6. Descendez légèrement sur la page et cliquez sur Enregistrer

| Nom de l'actualité * (Visible uniquement c       | ans le back office)      |    |                 |                |        |                     |   |
|--------------------------------------------------|--------------------------|----|-----------------|----------------|--------|---------------------|---|
| Mon actualité de test                            |                          |    |                 |                |        | Configuration       |   |
| URLS                                             |                          |    |                 |                |        |                     |   |
| URL: Domaine non configuré Saisissez             | une URL                  | -  | O Générer l'url | 🚫 Hors ligne 👻 | Cacher | dans plan de site ? | • |
| URL: Domaine non configuré Saisissez             | une URL                  | ** | Q Générer furl  | 🚫 Hors ligne 🗸 | Cacher | dans plan de site ? | • |
| URL: https://les-petits-lutins.felix-preprod.com | n/ mon-actualite-de-test | П  | Q Générer furl  | 🗸 En ligne 🗠   | Cacher | dans plan de site ? | • |

# 2.2. Carrousels

# 2.2.1. Créer un carrousel

| Agence Félix CMS          | Carrouse    | ols                                  |         |                                                                                                    | Accueil > Carrousels   |
|---------------------------|-------------|--------------------------------------|---------|----------------------------------------------------------------------------------------------------|------------------------|
| Les petits lutins 👻       | (marca)     |                                      |         |                                                                                                    |                        |
| 📮 Accéder au site         | := Liste    |                                      |         |                                                                                                    | + Ajouter un carrousei |
| 😡 Support                 |             |                                      |         |                                                                                                    | Chercher               |
| 0 Déconnexion             |             | Nom du carrousel                     | Écran   | Infos                                                                                                    | Actions                |
| Gestion du site >         |             | Carrousel principal accueil          | desktop | Créé par : Agance Félx<br>Créé le : 23/08/2019 - 02.07<br>Madfé par : Agance Félx<br>Madfé le : 23/08/2019 - 08:29     | / *                    |
| Modules .                 | ¢.          | Carrousel secondaire accueil         | desktop | Créé par: Agence Félx<br>Créé le : 23/08/2016 - 0:254<br>Modifé par. Agence Félx<br>Modifé le : 13/09/2019 - 12:08     | / =                    |
| ■ Actualités > Carrousels | <b>8</b> .  | Carrousel principal accueil mobile   | mobile  | Créé par : Agence Féix<br>Créé le : 29/08/2019 - 06:49<br>Modifié par : Agence Féix<br>Modifié le : 29/08/2019 - 08:49 | / =                    |
| Formulaires Galeries      | ÷.          | Carrousel principal accueil tablette | tablet  | Créé par: Agonce řélx<br>Créé le : 13/(9/2019 - 12/05<br>Modří par: Agonce řélx<br>Modří e : 13/(00/2010 - 14/61       | / =                    |
|                           | Affiche I d | o 4 à 4 entrées                      |         |                                                                                                    | Précédent 1 Suivant    |

- Dans la barre de navigation à gauche, développez la partie Modules en cliquant dessus
- 2. Cliquez sur Carrousels
- 3. Tout en haut à droite, cliquez sur le bouton Ajouter un carrousel

Un onglet s'ouvre.

| Aiouter un carrousel                              |             |                       |  |  |
|---------------------------------------------------|-------------|-----------------------|--|--|
| Ajouter un carrouser                              |             |                       |  |  |
| Nom du carrousel * (Visible uniquement dans le ba |             |                       |  |  |
| Saisissez un nom                                  |             |                       |  |  |
|                                                   | Enregistrer | Enregistrer et éditer |  |  |
|                                                   |             |                       |  |  |

- 1. Entrez le Nom du carrousel
- 2. Cliquez sur Enregistrer et éditer

# 2.2.2. Ajouter des images au carrousel

- 1. Vous pouvez ajouter des médias de deux façons différentes :
  - Cliquez sur Déposer des fichiers ou cliquer ici pour télécharger si votre média n'est pas dans votre galerie média

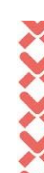

- Cliquez sur Choisir dans la bibliothèque si votre média est dans la galerie média
- Si votre carrousel comporte du contenu, et que vous souhaitez en mettre, vous pouvez l'ajouter en cliquant sur le Stylo situé à la droite de votre image :
  - Entrez le Titre
  - Entrez l'Introduction
  - Entrez la **Description**
  - Si vous souhaitez ajouter un Lien à votre image dans ce carrousel :
    - Choisissez la Page de destination si il s'agit d'une page interne à votre site
    - Choisissez URL de destination si il s'agit d'une page externe à votre site
    - Entrez l'Intitulé du bouton, c'est à dire le texte qui sera écrit à l'intérieur de votre bouton
  - Cliquez sur Enregistrer

## 2.2.3. Importer un carrousel dans une page

- 1. Dans la barre de navigation à gauche, cliquez sur Gestion du site puis Pages
- 2. Cliquez sur le Stylo situé à droite de votre page afin de l'éditer
- 3. Dans la zone souhaitée, cliquez sur le + bleu afin d'ajouter un bloc
- 4. Cliquez sur Modules les plus utilisés
- 5. Cliquez sur Carrousel
- 6. Choisissez le carrousel désiré via le sélecteur Filtre
- 7. Cliquez sur Enregistrer

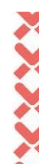

# 2.3. Formulaires

# 2.3.1. Créer un formulaire

| Agence Félix CMS    | Formulaires                |                              | Accueil > Formulaires     |
|---------------------|----------------------------|------------------------------|---------------------------|
| Les petits lutins 👻 | i= Liste                   |                              | 👆 🕂 Ajouter un formulaire |
| 🖵 Accéder au site   |                            |                              |                           |
| ဂ္ Support          |                            |                              | Chercher                  |
| U Déconnexion       | Nom du formulaire          | Infos                        | Actions                   |
| Gestion du site     | Formulaire de contact      | Créé le : 23/08/2019 - 13:17 | Messages Edition 👁 🛍 👕    |
|                     | Affiche 1 de 1 à 1 entrées |                              | Précédent 1 Suivant       |
| Modules             |                            |                              |                           |
| 📜 Catalogues >      |                            |                              |                           |
| 🖬 Actualités >      |                            |                              |                           |
| I Carrousels        |                            |                              |                           |
| 🖲 Formulaires       |                            |                              |                           |
| Galeries >          |                            |                              |                           |
| Newsletters         |                            |                              |                           |

- 1. Dans la barre de navigation à gauche, développez la partie **Modules** en cliquant dessus
- 2. Cliquez sur Formulaires
- 3. Tout en haut à droite, cliquez sur le bouton Ajouter un formulaire

Un onglet s'ouvre.

| Ajouter un formulaire                                                    |             |                       |  |
|--------------------------------------------------------------------------|-------------|-----------------------|--|
| Nom du formulaire * (Visible uniquement dans le back<br>Saisissez un nom | office)     |                       |  |
|                                                                          | Enregistrer | Enregistrer et éditer |  |
|                                                                          |             |                       |  |

- 1. Entrez le Nom du formulaire
- 2. Cliquez sur Enregistrer et éditer

# 2.3.2. Ajouter des éléments au formulaire

- 1. Comme sur les pages, cliquez sur Ajouter une ligne
- 2. Sélectionnez le modèle souhaité
- 3. Cliquez le + bleu
- Sélectionnez l'élément souhaité : Champ de formulaire, Titre, Texte, Médias, Lien.
   Généralement, vous utiliserez le plus souvent Champ de formulaire

Pour tous les blocs, vous pouvez vous baser sur la partie <u>Types de Blocs</u>. Nous décrirons ici seulement le type de bloc Champ de formulaire qui est propre au module formulaire.

- 1. Saisissez le Nom du champs, qui sera visible uniquement par vous
- 2. Choisissez le Type de champs (champ texte, email, date, fichier, ...)
- Vous pouvez si vous le souhaitez mettre un Label (texte qui apparaîtra à côté de votre champs) ou un Placeholder (texte qui apparaîtra à l'intérieur de votre champs si il s'agit d'un champs au format texte)
- 4. Ajoutez des Contraintes : Obligatoire et / ou Longueur de chaîne de caractères
- 5. Cliquez sur Enregistrer

Répétez l'opération autant de fois que nécessaire.

# 2.3.3. Définir l'expéditeur et le récepteur

- 1. Sur l'édition de votre formulaire, cliquez sur Configuration
- 2. Se trouve à droite un champs Email d'expédition. Cela signifie que lorsqu'une personne entrera le formulaire, le récepteur recevra un mail avec l'email de l'expéditeur, contenant toutes les informations du formulaire Sélectionnez l'email d'expédition souhaité
- 3. En dessous se trouve un champs Email(s) de réception. Cela signifie que ce sont les personnes à qui seront envoyés les formulaires remplis. Vous pouvez en sélectionner un comme plusieurs parmis les email prédéfinis. Vous pouvez aussi cliquer sur Ajouter un email afin d'ajouter un nouvel email

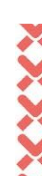

#### 4. Cliquez sur Enregistrer

## 2.3.4. Importer un formulaire dans une page

- 1. Dans la barre de navigation à gauche, cliquez sur Gestion du site puis Pages
- 2. Cliquez sur le Stylo situé à droite de votre page afin de l'éditer
- 3. Dans la zone souhaitée, cliquez sur le + bleu afin d'ajouter un bloc
- 4. Cliquez sur Modules les plus utilisés
- 5. Cliquez sur Formulaire
- 6. Choisissez le formulaire désiré via le sélecteur Filtre
- 7. Cliquez sur Enregistrer

# 2.4. Galeries

# 2.4.1. Créer une galerie

- 1. Dans la barre de navigation à gauche, développez la partie **Modules** en cliquant dessus
- 2. Cliquez sur Galeries, puis Tout afficher
- 3. Tout en haut à droite, cliquez sur le bouton Ajouter une galerie

Un onglet s'ouvre.

| Ajouter une galerie                                                              |             |                       |  |  |
|----------------------------------------------------------------------------------|-------------|-----------------------|--|--|
| Nom de la galerie * (Visible uniquement dans le back affice)<br>Saisissez un nom |             |                       |  |  |
|                                                                                  | Enregistrer | Enregistrer et éditer |  |  |

- 1. Entrez le **Nom de la galerie**
- 2. Cliquez sur Enregistrer et éditer

# 2.4.2. Ajouter des images à une galerie

- 1. Vous pouvez ajouter des médias de deux façons différentes :
  - a. Cliquez sur **Déposer des fichiers ou cliquer ici pour télécharger** si votre média n'est pas dans votre galerie média
  - b. Cliquez sur Choisir dans la bibliothèque si votre média est dans la galerie média
- Choisissez l'ordre de vos médias en maintenant votre souris cliquée sur la croix avec les quatre flèches du média qui vous intéresse, et de le glisser à l'endroit désiré
- Si vous souhaitez apporter des informations de type texte à votre image, cliquez sur le Stylo situé à droite de votre média. Entrez le Titre, l'Introduction ou bien la Description.

Pensez à cliquer sur le bouton Enregistrer situé au niveau de votre image

4. Cliquez sur Enregistrer

## 2.4.3. Importer une galerie dans une page

- 1. Dans la barre de navigation à gauche, cliquez sur Gestion du site puis Pages
- 2. Cliquez sur le Stylo situé à droite de votre page afin de l'éditer
- 3. Dans la zone souhaitée, cliquez sur le + bleu afin d'ajouter un bloc
- 4. Cliquez sur Modules les plus utilisés
- 5. Cliquez sur Galerie
- 6. Choisissez la galerie désirée via le sélecteur Filtre
- 7. Cliquez sur Enregistrer

# 2.5. Newsletters

Vous pouvez créer de nombreux formulaires pour récolter des emails afin de faire vos newsletters.

# 2.5.1. Créer une campagne

| Agence Félix CMS    | Campagnes de newsletter    |                                                | Accueil > Campagnes de newsletter |
|---------------------|----------------------------|------------------------------------------------|-----------------------------------|
| Les petits lutins 🔹 | E Liste                    |                                                | + Ajouter une campagne            |
| റ്റ Support         |                            |                                                | Chercher                          |
| U Déconnexion       | Nom de la campagne         | Infos                                          | Actions                           |
| Gestion du site     | Ma campagne de test        | Créé par : tost<br>Créé le : 8/10/2019 - 10:21 | Emails                            |
| Modules             | Affiche I de I à I entrées |                                                | Précédent 1 Suivant               |
| 🏋 Catalogues 💦 🔿    |                            |                                                |                                   |
| Actualités >        |                            |                                                |                                   |
| Carrousels          |                            |                                                |                                   |
| Formulaires         |                            |                                                |                                   |
| 🕼 Galeries >        |                            |                                                |                                   |
| Newsletters         |                            |                                                |                                   |

- 1. Dans la barre de navigation à gauche, développez la partie **Modules** en cliquant dessus
- 2. Cliquez sur Newsletters
- 3. Tout en haut à droite, cliquez sur le bouton Ajouter une campagne

Un onglet s'ouvre.

| Ajouter une campagne                                        |                        |                       |  |  |
|-------------------------------------------------------------|------------------------|-----------------------|--|--|
| Nom de la campagne * (Visible uniquemen<br>Saisissez un nom | t dans le back office) |                       |  |  |
|                                                             | Enregistrer            | Enregistrer et éditer |  |  |

- 3. Entrez le Nom de la campagne
- 4. Cliquez sur Enregistrer

## 2.5.2. Importer une campagne dans une page

- 1. Dans la barre de navigation à gauche, cliquez sur **Gestion du site** puis **Pages**
- 2. Cliquez sur le **Stylo** situé à droite de votre page afin de l'éditer
- 3. Dans la zone souhaitée, cliquez sur le + bleu afin d'ajouter un bloc
- 4. Cliquez sur Autres modules
- 5. Cliquez sur Formulaire d'inscription à la newsletter
- 6. Choisissez la campagne désirée via le sélecteur Filtre
- 7. Cliquez sur Enregistrer

# 2.5.3. Extraire les emails

Une fois les emails récoltés, vous pouvez les exporter de votre CMS afin de les importer dans votre logiciel de gestion de newsletters.

- 1. Dans la barre de navigation à gauche, développez la partie **Modules** en cliquant dessus
- 2. Cliquez sur Newsletters
- 3. Cliquez sur le bouton **Emails** situé à droite de votre campagne
- 4. Puis cliquez sur CSV
- Cela vous générera un fichier CSV avec toutes les personnes qui se sont inscrites à cette newsletter.

| Agence Félix CMS    | Emails                     | Accueil $\geq$ Campagnes de newsletter $\geq$ Emails |
|---------------------|----------------------------|------------------------------------------------------|
| Les petits lutins 👻 |                            | Tout supprimer                                       |
| Accéder au site     |                            |                                                      |
| ରୁ Support          | := Liste                   | 7                                                    |
| Occonnexion         | csv                        | Chercher                                             |
| Costion du sito     | Email d'Inscrisption       | Actions                                              |
| Gestion du site     | support@folie_creation.fr  |                                                      |
| Modules ~           | Affiche 1 do 1 à 1 entrées | Précédent 1 Suivant                                  |
| Totologues >        |                            |                                                      |
| 😰 Actualités >      |                            |                                                      |
| d Carrousels        |                            |                                                      |
| Formulaires         |                            |                                                      |
| Galeries >          |                            |                                                      |
| Newsletters         |                            |                                                      |

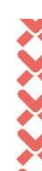

Afin d'être conforme avec le RGPD, nous vous recommandons de supprimer tous les emails de votre campagne une fois le CSV généré et importé sur votre logiciel de gestion de newsletters.

Attention, les données récoltées sur le site internet ne peuvent être conservées que 3 ans au grand maximum.

# 3. Nous contacter

# 3.1. Par téléphone

N'hésitez pas à appeler le standard de l'agence au +33 (0)4 50 67 18 55 :

- du lundi au jeudi de 9h à 12h et de 14h à 17h30
- le vendredi de 9h à 12h et de 14h à 16h30

# 3.2. Par email

Pour une meilleure prise en charge, envoyez un message à <u>support@felix-creation.fr</u>. Nous nous ferons un plaisir de vous aider à la compréhension de votre site.

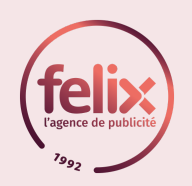

**AGENCE FÉLIX** 

4 bis avenue du Pont de Tasset 74960 Cran Gevrier / Annecy FRANCE

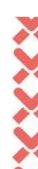